#### Exporter – Graver – Présenter

- C'est grâce aux collections que "Exporter graver présenter" prend tout son sens
- On peut y exporter un ensemble d'images, les graver sur CD (présentation web), ou réaliser facilement des fiches conseils (on peut ensuite les retravailler si nécessaire dans "outils - documents

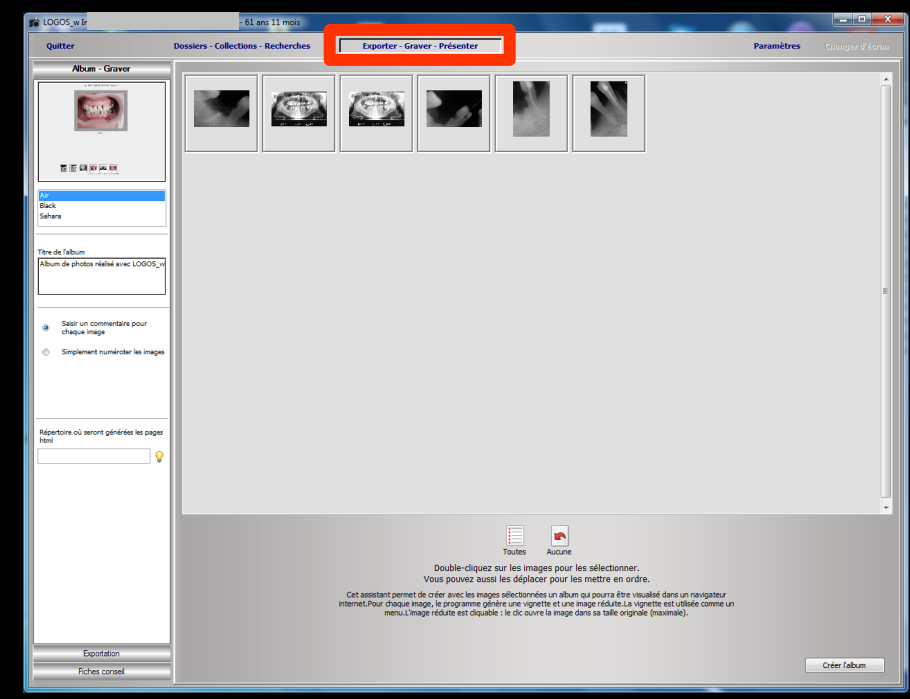

types")

#### Lorsque Exporter-Graver-Présenter est sélectionné, la boite à outils située à la partie gauche de la fenêtre comporte trois onglets

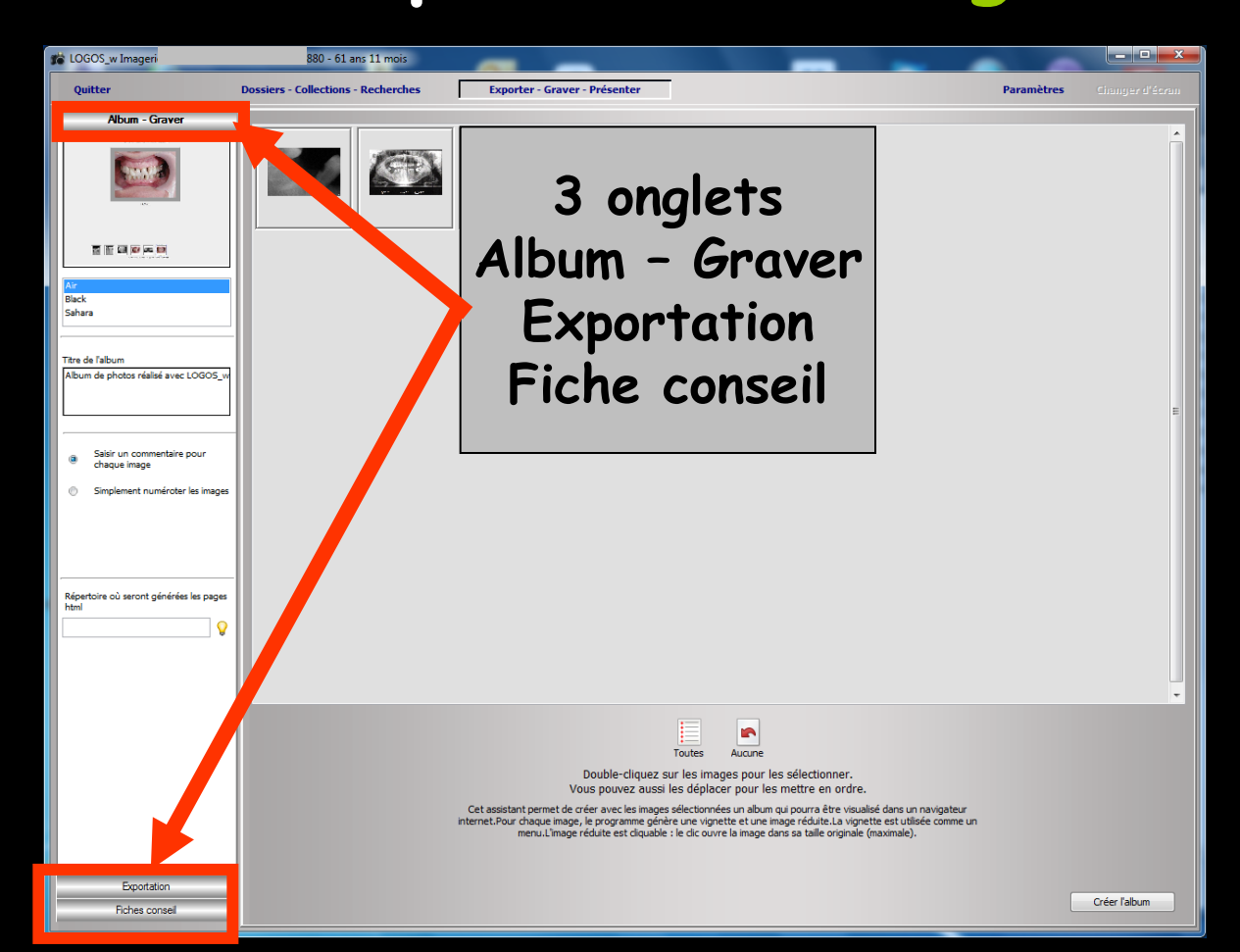

#### Onglet "Album - Graver"

# Trois fonds d'écran peuvent être utilisés ⇒ Air (fond grisé) ⇒ Black (fond noir) ⇒ Sahara (fond brun)

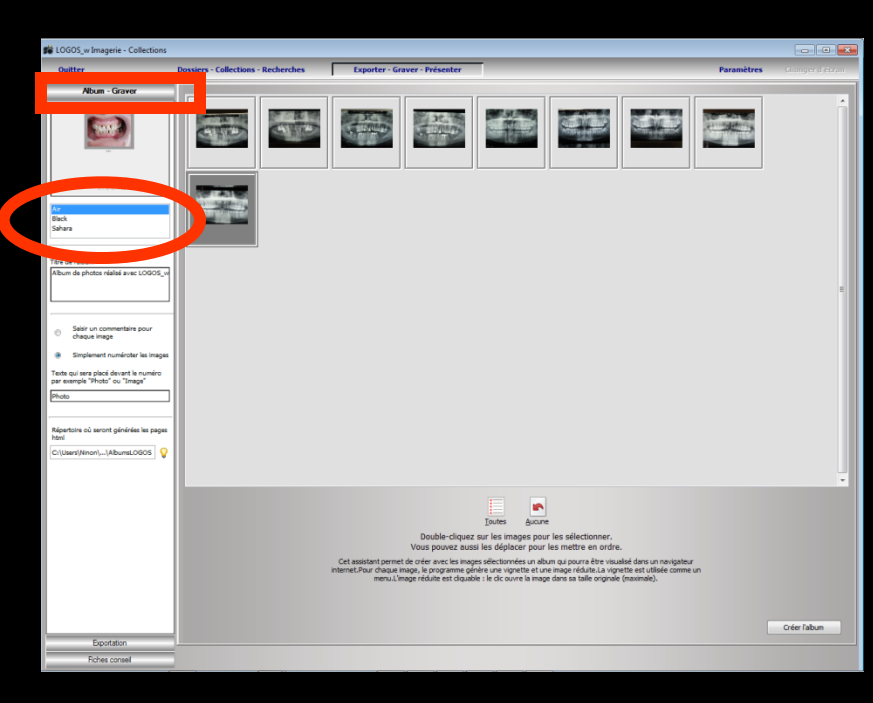

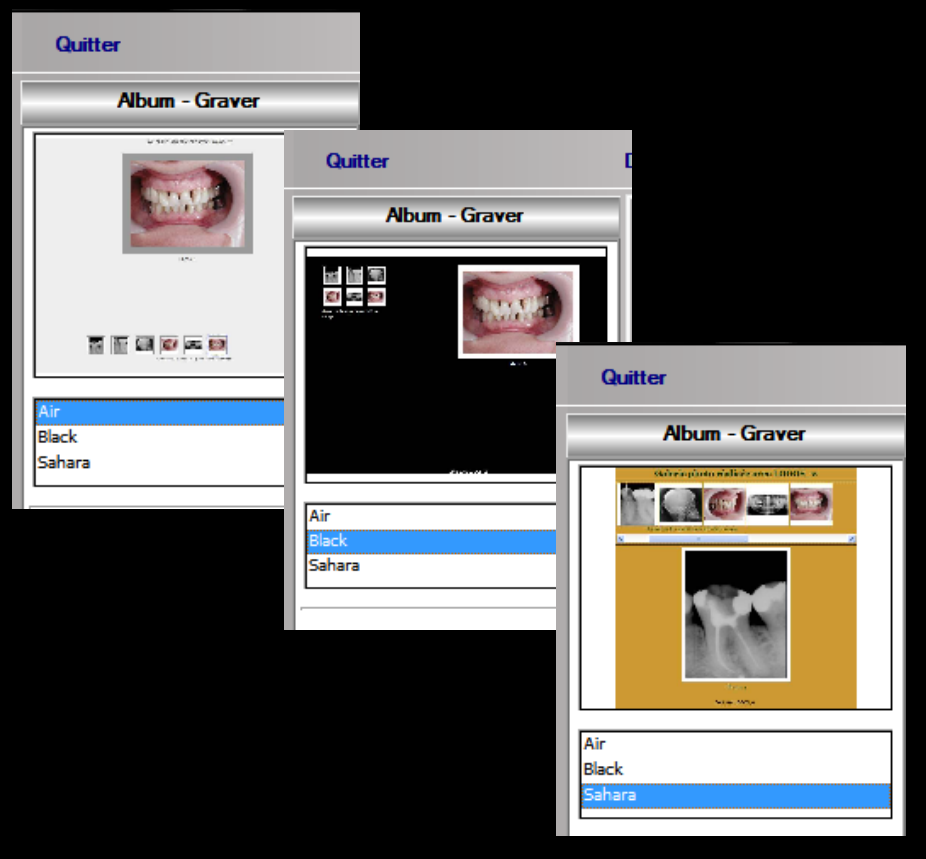

Album - Graver

## Onglet "Album – Graver"

⇒L'album aura un titre ⇒Chaque image de l'album pourra bénéficier d'un commentaire ou sera affectée d'un numéro en choisissant le texte qui apparaîtra devant le numéro

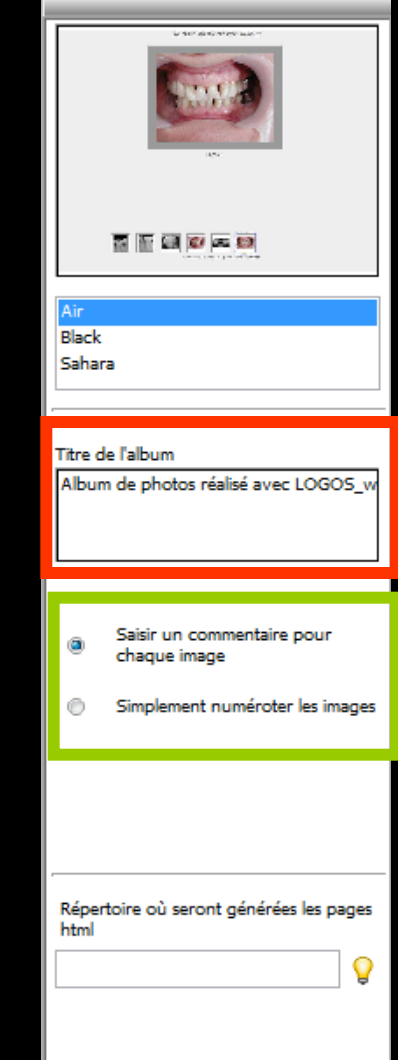

#### Chaque image de l'album pourra bénéficier d'un commentaire ou sera affectée d'un numéro en choisissant le texte qui apparaîtra devant le numéro

| Chaque image est co | mmentée                                            |
|---------------------|----------------------------------------------------|
|                     | Entrez un court commentaire sur l'image et validez |
|                     | Panoramique départ                                 |
|                     | OK Annuler                                         |

Album - Graver

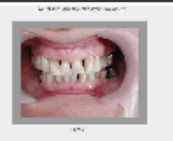

Black Sahara

Sahara

#### Titre de l'album

Album de photos réalisé avec LOGOS\_w

 Saisir un commentaire pour chaque image

Simplement numéroter les images

Répertoire où seront générées les pages html

#### Onglet "Album – Graver" Il faudra choisir le répertoire dans lequel seront générées les pages

de l'album ⇒Clic sur l'ampoule jaune ⇒Sinon message de rappel

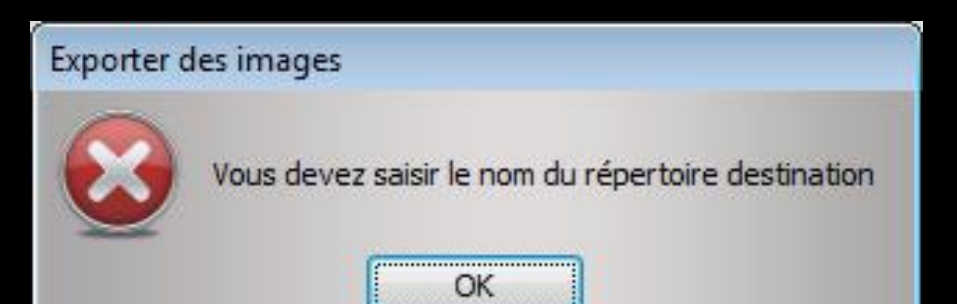

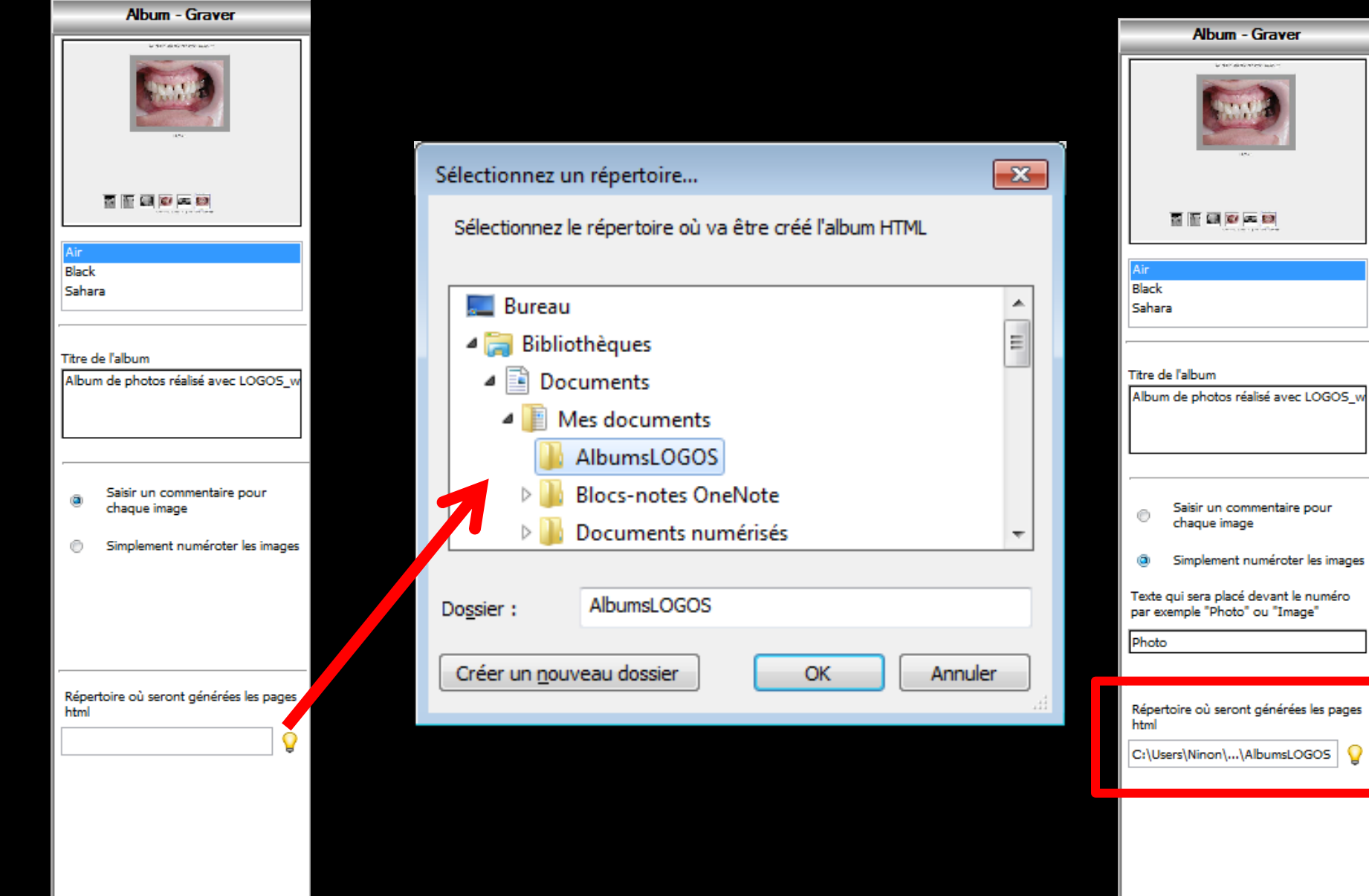

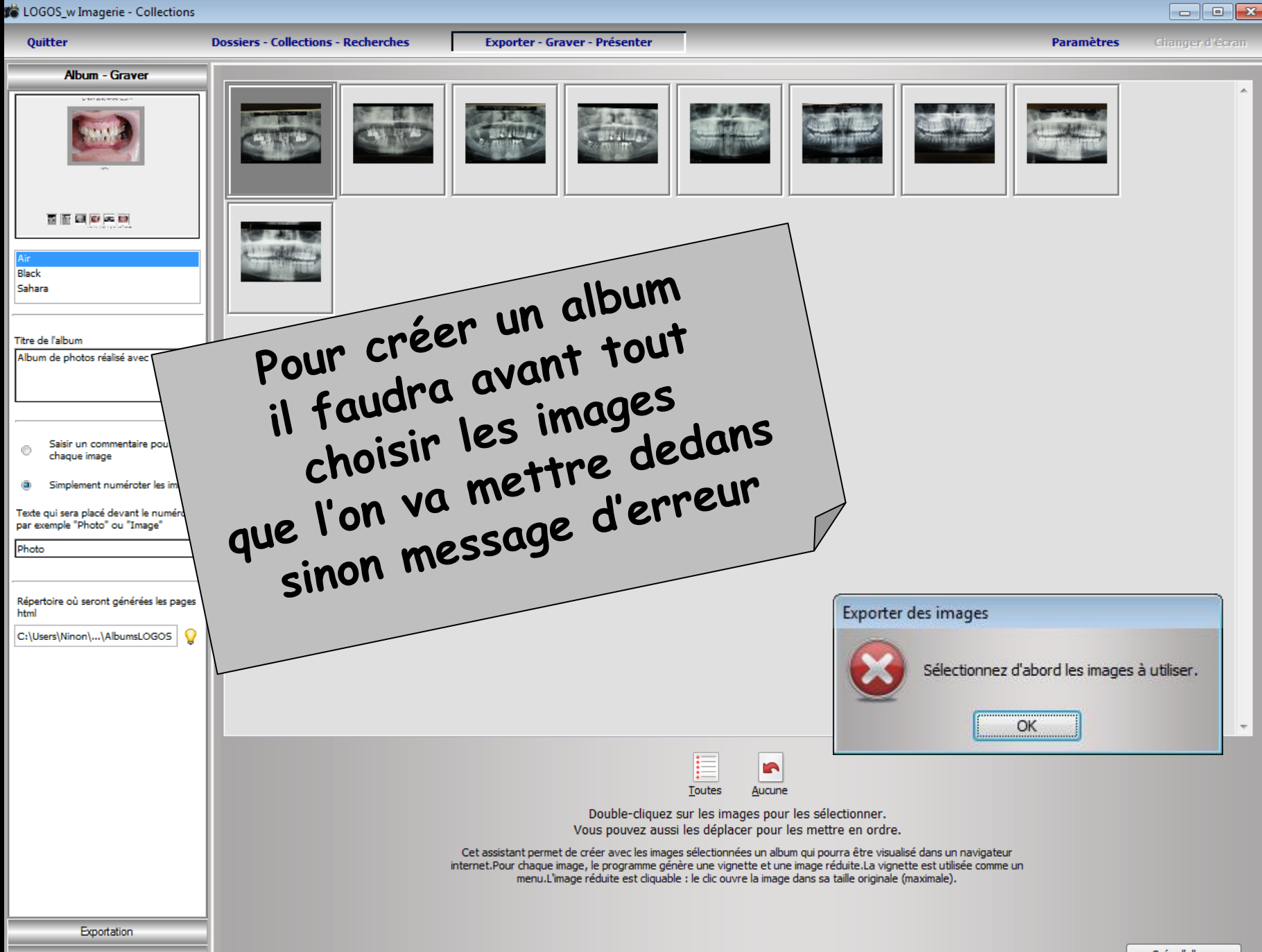

Fiches conseil

📸 LOGOS\_w Imagerie - Collections

Quitter

**Dossiers - Collections - Recherches** 

Exporter - Graver - Présenter

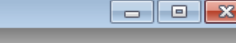

Paramètres Changer d'éc

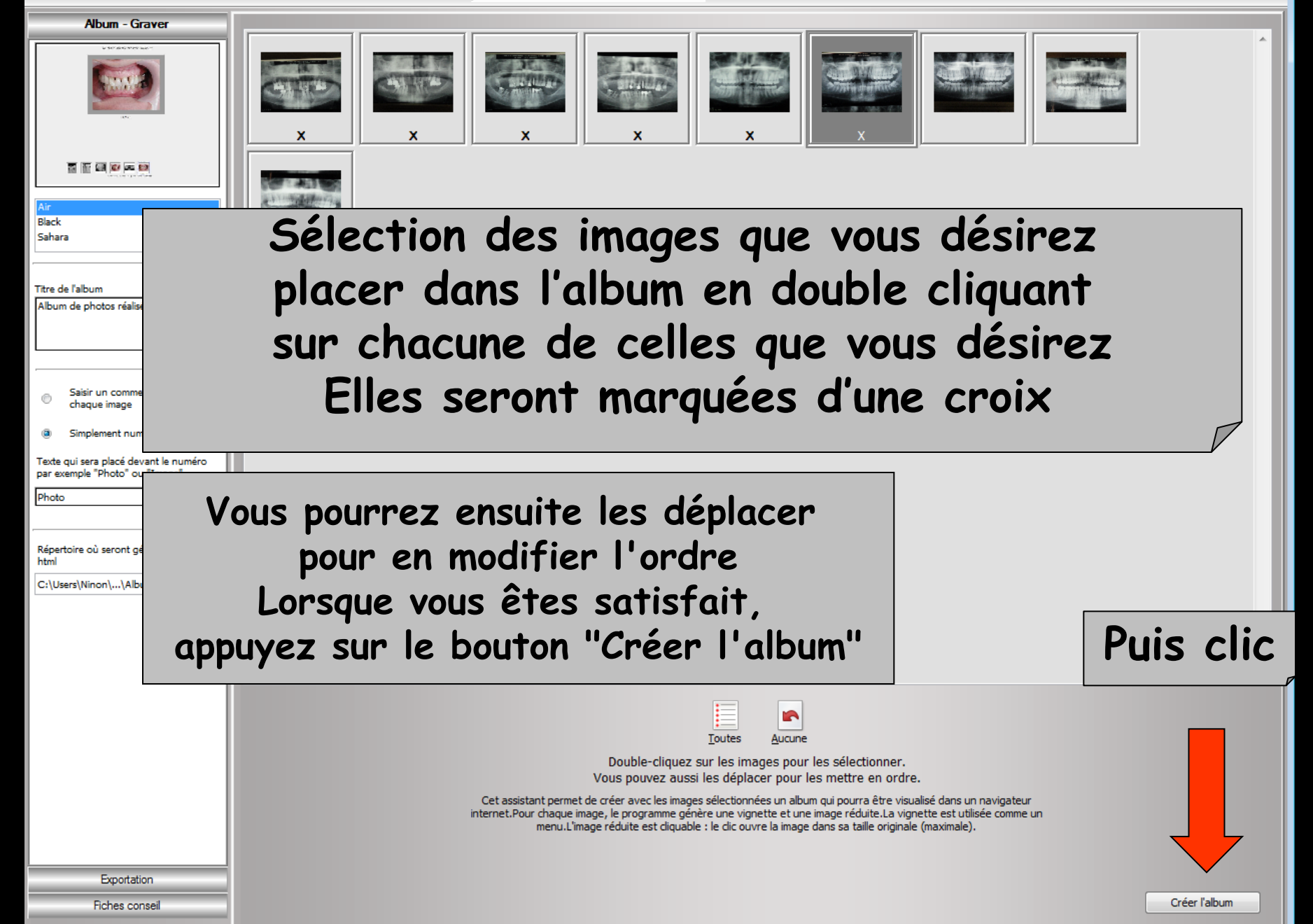

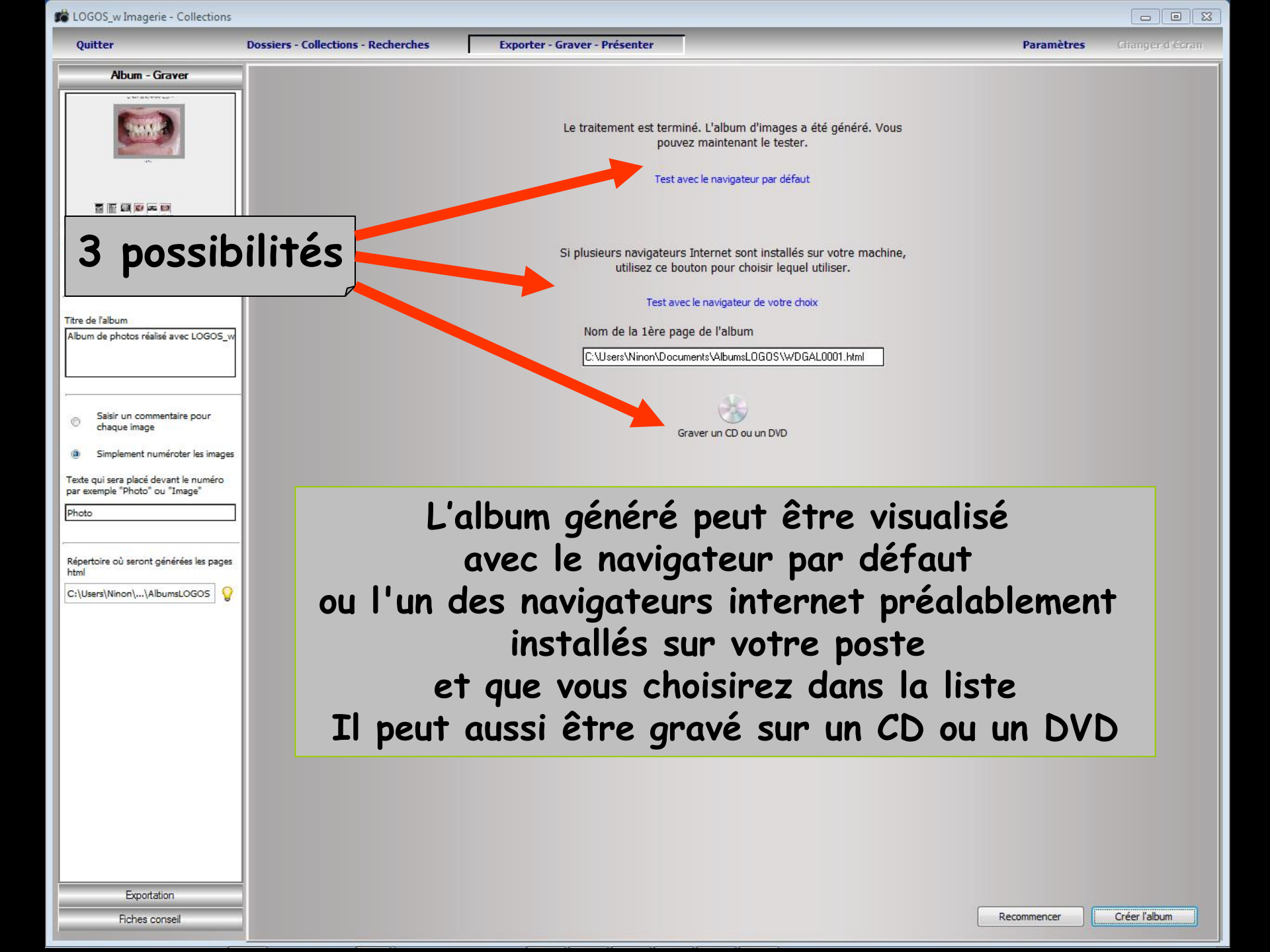

| 🕘 Album     | de photos réalisé avec LOGOS_w - I                      | Mozilla Firefox                     |
|-------------|---------------------------------------------------------|-------------------------------------|
| Eichier É   | ditio <u>n A</u> ffichage <u>H</u> istorique <u>M</u> a | arque-pages <u>O</u> utils <u>?</u> |
| Album       | n de photos réalisé avec LOGOS_w                        | +                                   |
| <b>(+ )</b> | file:///C:/Users/Ninon/Docu                             | ments/AlbumsLOGOS/WDGAL0001.htm     |
| 🖉 Les plu   | us visités 📋 Débuter avec Firefox 📗                     | 실 À la une 📋 Galerie de composants. |
| ndfforge 🔿  | <b>⊠!</b> - Yahoo                                       | 👻 Search 🚸 📩 PDFCreator 🕬           |
| ۵           | 2)<br>2)                                                | - Search                            |

Cit

#### Test avec le navigateur par défaut ou le navigateur de votre choix

ALBOW DE PHOTOS REALISE AVEC LOGO3\_W

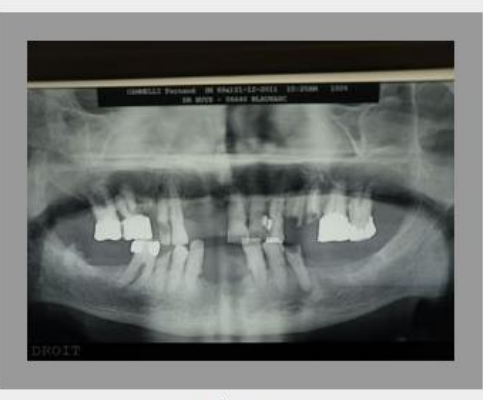

Photo 1

| (                                        | Ouvrir avec                                                                                                    | 3 |
|------------------------------------------|----------------------------------------------------------------------------------------------------|---|
|                                          | Choisissez le programme à utiliser pour ouvrir ce fichier :                                                                                           |   |
|                                          | Fichier : WDGAL0001.html                                                                                                    |   |
|                                          | Programmes recommandés                                                                                                    | 1 |
|                                          | Firefox<br>Mozilla Corporation                                                                                                    |   |
|                                          | OpenOffice.org Calc<br>OpenOffice.org Writer<br>OpenOffice.org                                                                                        |   |
|                                          | Safari<br>Apple Inc.                                                                                                    |   |
| Cliquez sur la vignette pour afficher l' | Autres programmes — 🗸 🗸 🗸 🗸 🗸 V                                                                                                    |   |
|                                          |                                                                                                    |   |
|                                          |                                                                                                    |   |
|                                          |                                                                                                    |   |
|                                          |                                                                                                    |   |
|                                          | ☑ <u>I</u> oujours utiliser le programme sélectionné pour ouvrir ce type de fichier Parcourir                                                         | ] |
|                                          | Si le programme que vous désirez n'est pas dans la liste ou sur votre ordinateur, vous pouvez <u>rechercher le</u><br>programme approprié sur le Web. |   |
|                                          | OK Annuler                                                                                                    | ] |
| Créé avec LOGOS_w                        |                                                                                                    |   |

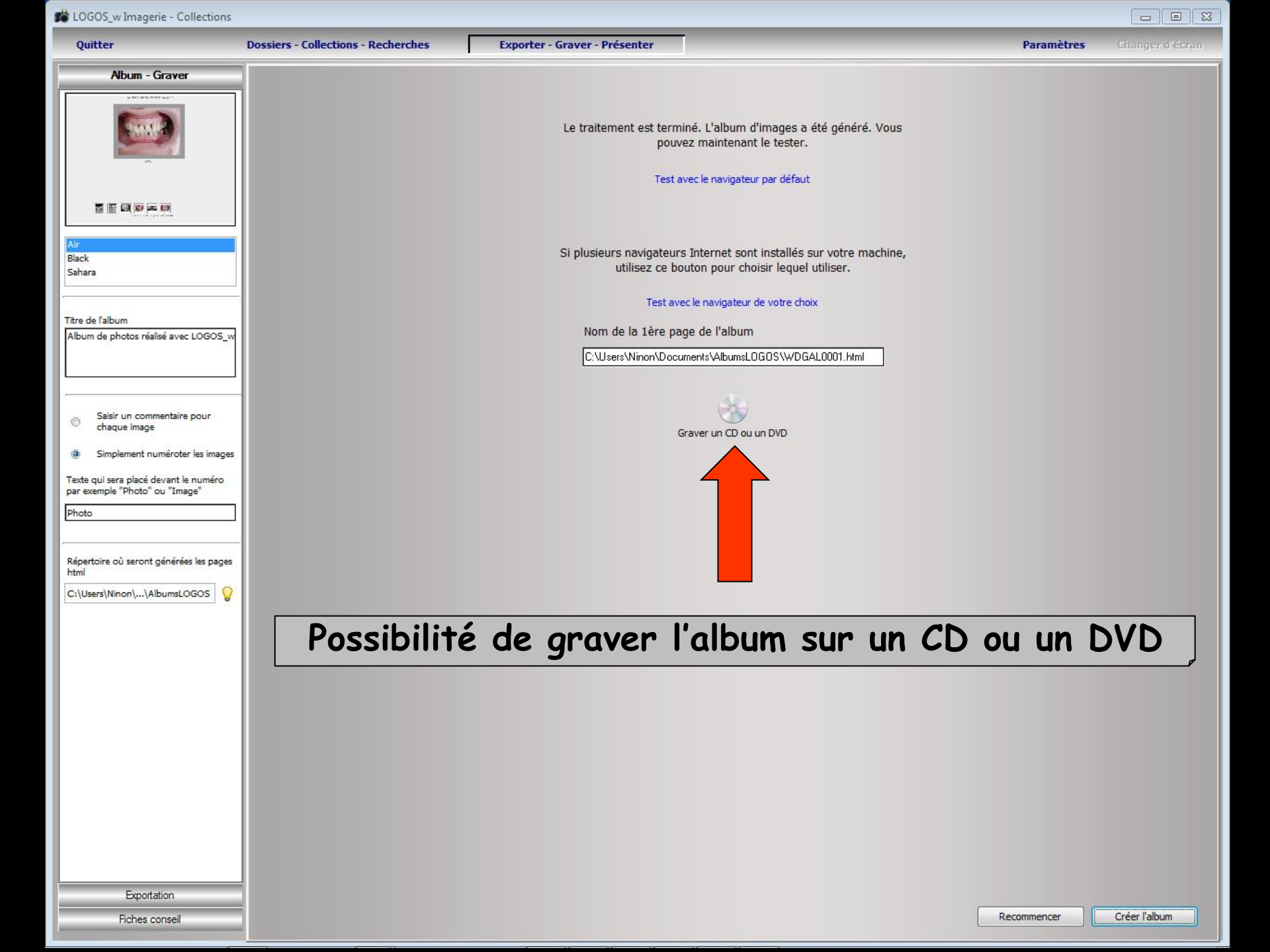

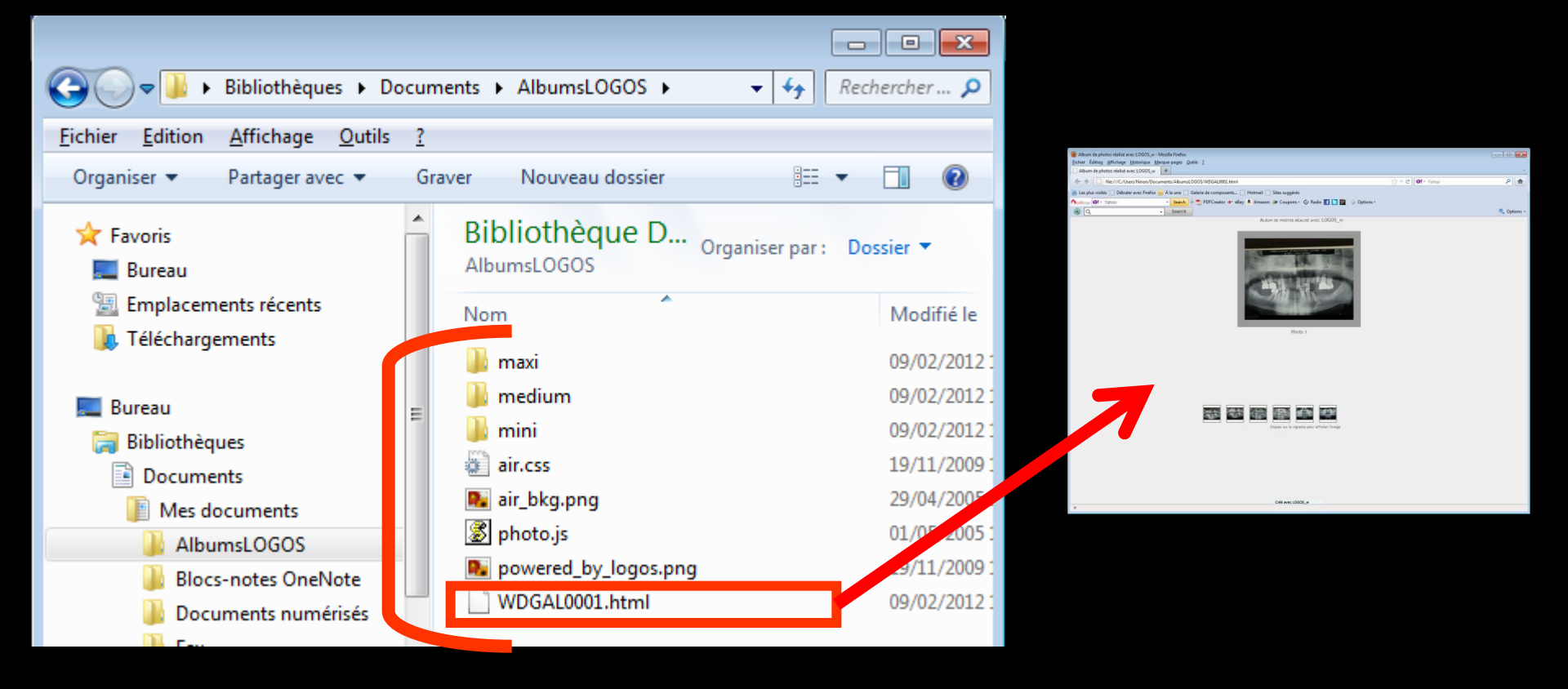

Tous les fichiers nécessaires à l'exploitation de l'album se retrouvent dans le répertoire précédemment créé

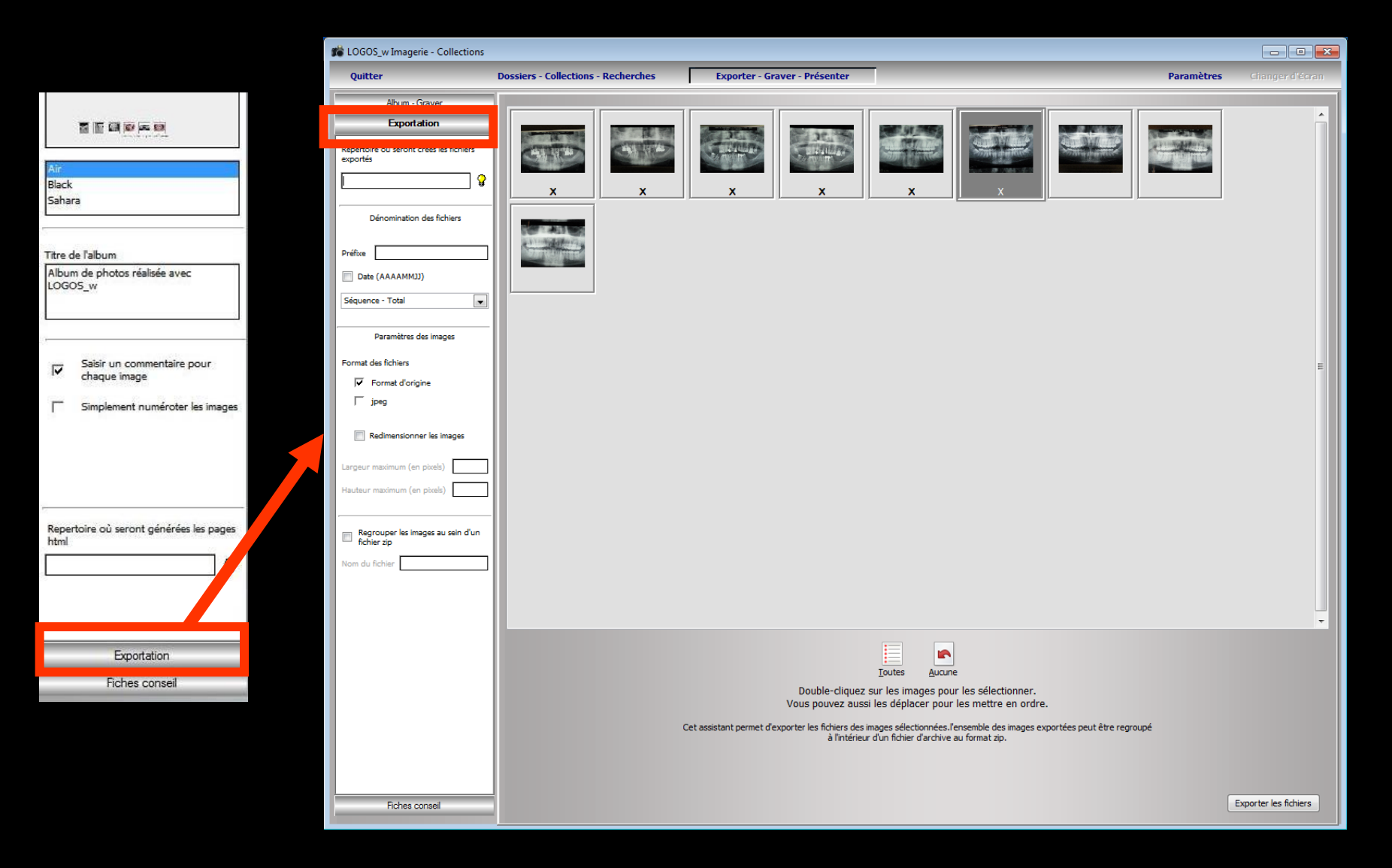

| Exportation                                         |   |
|-----------------------------------------------------|---|
| Répertoire où seront créés les fichiers<br>exportés |   |
| <u> </u>                                            |   |
| Dénomination des fichiers                           |   |
| Préfixe                                             |   |
| Date (AAAAMMJJ)                                     |   |
| Séquence - Total                                    |   |
| Paramètres des images                               |   |
| Format des fichiers                                 | _ |
| ✓ Format d'origine                                  |   |
| ☐ jpeg                                              |   |
| Redimensionner les images                           |   |
| Largeur maximum (en pixels)                         |   |
| Hauteur maximum (en pixels)                         |   |
| Regrouper les images au sein d'un fichier zip       |   |
| Nom du fichier                                      |   |

Choix du répertoire où seront créés les fichiers exportés

| Sélectionnez un                                                                                                    | répertoire          |                            | ×     |
|----------------------------------------------------------------------------------------------------|---------------------|----------------------------|-------|
| Sélectionnez le                                                                                                    | e répertoire où voi | nt être exportées les imag | es    |
| 📃 Bureau                                                                                                    |                     |                            | *     |
| D 📑 Biblio                                                                                                    | thèques             |                            |       |
| Rest of the second second s | e residentiel       |                            |       |
| 🖉 📑 Ordin                                                                                                    | n<br>ateur          |                            |       |
| ⊿ 🐔 Disc                                                                                                    | ue local (C:)       |                            |       |
| ⊳ 퉲 BA                                                                                                    | ACKUP               |                            | -     |
| Do <u>s</u> sier :                                                                                                    | WLOGOS1             |                            |       |
| Créer un <u>n</u> ouv                                                                                                    | eau dossier         | OK An                      | nuler |

Après avoir choisi le répertoire où seront créés les fichiers exportés, il faut définir comment ils seront nommés

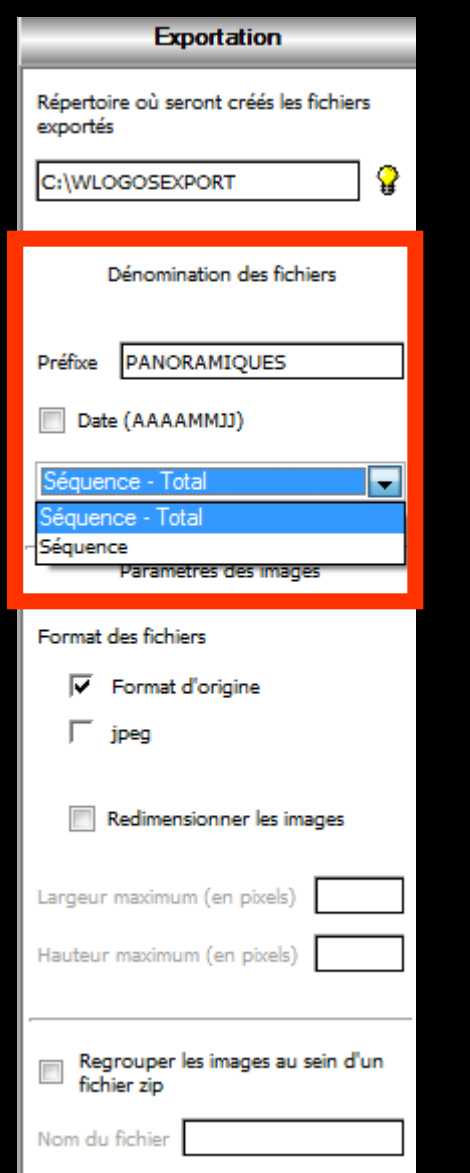

 Dénomination des fichiers
 Avec ou sans la date
 Avec le numéro de fichier dans la séquence (Séquence totale)
 Ou séquence, etc...

| Exportation                                         |
|-----------------------------------------------------|
| Répertoire où seront créés les fichiers<br>exportés |
|                                                     |
| Dénomination des fichiers                           |
| Préfixe PANORAMIQUES                                |
| Date (AAAAMMJJ)                                     |
| Séquence - Total                                    |
| Paramètres des images                               |
| Format des fichiers                                 |
| ✓ Format d'origine                                  |
| Γ jpeg                                              |
| Redimensionner les images                           |
| Largeur maximum (en pixels)                         |
| Hauteur maximum (en pixels)                         |
|                                                     |
| Regrouper les images au sein d'un fichier zip       |
| Nom du fichier                                      |

Paramètres des images

⇒Format d'origine →Ou format JPEG ⇒Nécessité ou non de redimensionner les images (renseignez les valeurs en nombre de pixels : largeur et hauteur maximum en pixels)

| Exportation                                         |
|-----------------------------------------------------|
| Répertoire où seront créés les fichiers<br>exportés |
| C:\WLOGOSEXPORT                                     |
| Dénomination des fichiers                           |
| Préfixe PANORAMIQUES                                |
| Date (AAAAMMJJ)                                     |
| Séquence - Total                                    |
| Paramètres des images                               |
| Format des fichiers                                 |
| ✓ Format d'origine                                  |
| ∏ jpeg                                              |
| Redimensionner les images                           |
| Largeur maximum (en pixels)                         |
| Hauteur maximum (en pixels)                         |
|                                                     |
| Regrouper les images au sein d'un fichier zip       |
| Nom du fichier                                      |

#### Paramètres des images

 Si vous souhaitez regrouper ou non les images au sein d'un fichier .zip
 Donnez un nom au fichier .zip

| Regrouper les images au sein d'un fichier zip |
|-----------------------------------------------|
| Nom du fichier PANORAMIQUES2012               |
|                                               |
|                                               |
|                                               |
|                                               |
| Fiches conseil                                |

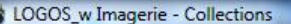

Ouitter

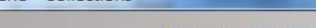

**Dossiers - Collections - Recherches** 

Exporter - Graver - Présenter

Paramètres

- 0

X

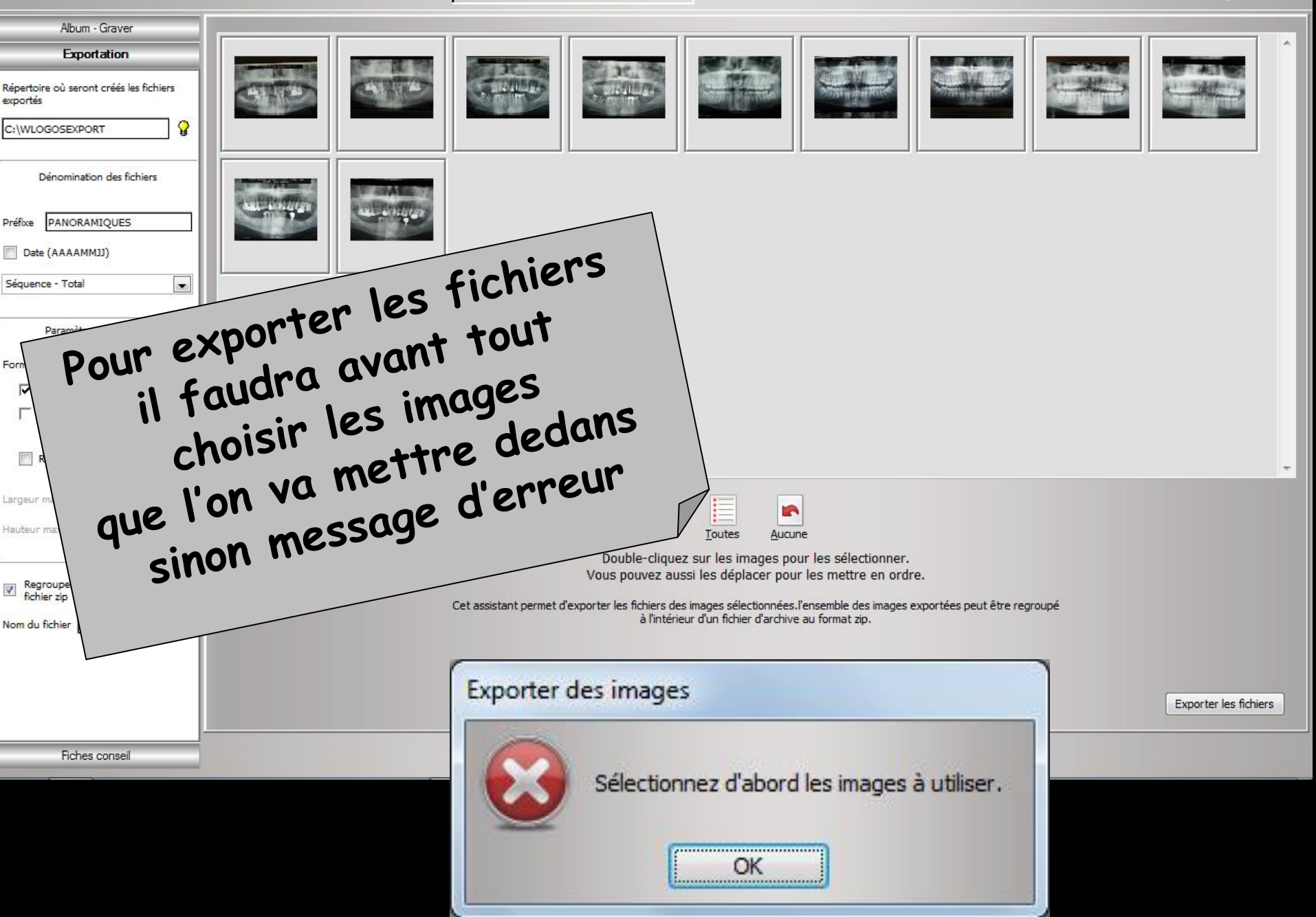

Sélectionnez les images désirées comme pour créer un album(voir onglet Album-Graver) Lorsque vous êtes satisfait? appuyez sur le bouton "Exporter les fichiers"

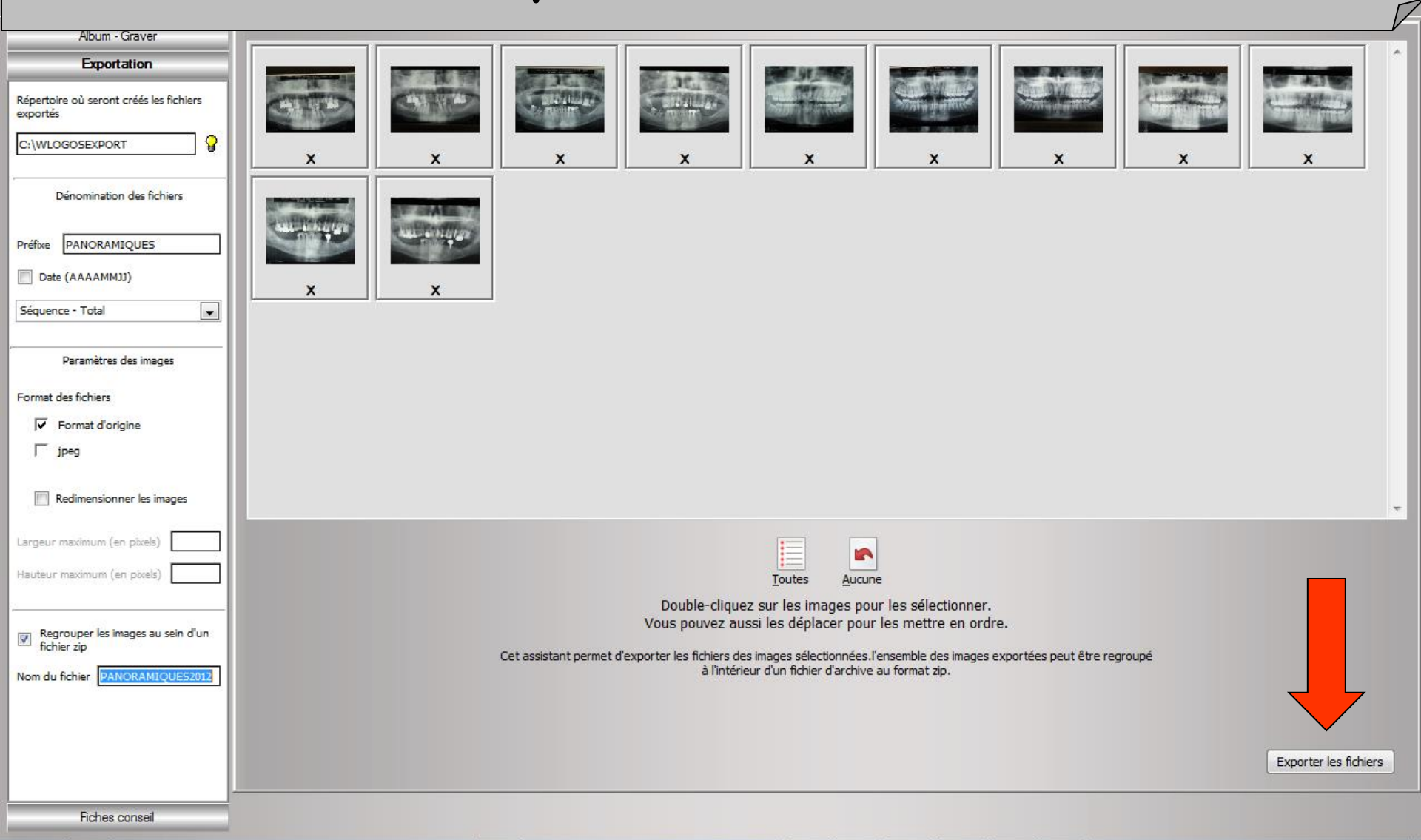

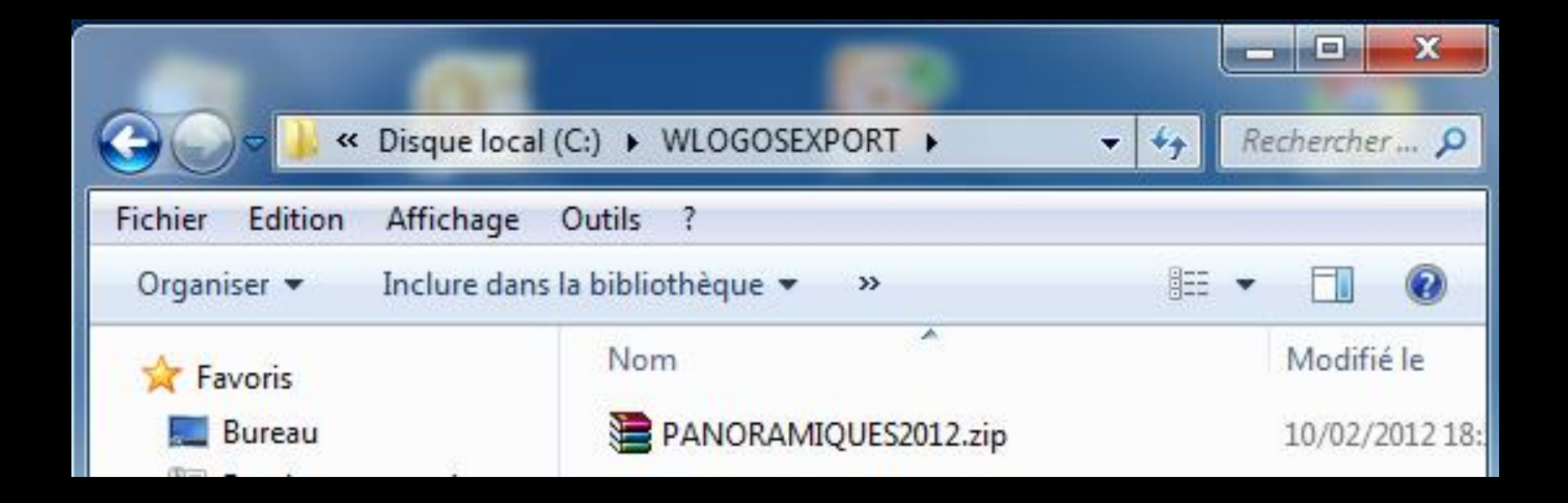

#### Les fichiers exportés sont bien dans le répertoire créé auparavant à cet effet

## En cas de doublons dans le répertoire d'exportation Message de rappel

| xporter | des images                                 |                                           |
|---------|--------------------------------------------|-------------------------------------------|
| ?       | Il existe<br>répertoire,<br>Voulez-vous le | déjà des fichiers dans ce<br>s supprimer? |
|         | Qui                                        | Non                                       |

| LOGOS_w Imagerie - Collections                      |                                     |                               |                    |             | - 0 ×                 |
|-----------------------------------------------------|-------------------------------------|-------------------------------|--------------------|-------------|-----------------------|
| Quitter                                             | Dossiers - Collections - Recherches | Exporter - Graver - Présenter |                    | Paramètres  | Cianger d'écran       |
| Album - Graver                                      |                                     |                               |                    |             |                       |
| Exportation                                         |                                     |                               |                    |             |                       |
| Répertoire où seront créés les fichiers<br>exportés |                                     |                               |                    |             |                       |
|                                                     |                                     |                               |                    |             |                       |
| Dénomination des fichiers                           |                                     |                               |                    |             |                       |
| Préfixe PANORAMIQUES                                |                                     |                               |                    |             |                       |
| Date (AAAAMMJJ)                                     |                                     |                               |                    |             |                       |
| Séquence - Total                                    |                                     |                               |                    |             |                       |
| Paramètres des images                               |                                     |                               |                    |             |                       |
| Format des fichiers                                 |                                     |                               | AL.                |             |                       |
| Format d'origine                                    |                                     | Grav                          | er un CD ou un DVD |             |                       |
| ☐ jpeg                                              |                                     |                               |                    |             |                       |
| Redimensionner les images                           |                                     |                               |                    |             |                       |
| Largeur maximum (en pixels)                         |                                     |                               |                    |             |                       |
| Hauteur maximum (en pixels)                         |                                     |                               |                    |             |                       |
| Regrouper les images au sein d'un                   |                                     |                               | tác                |             |                       |
| Nom du fichier PANORAMIQUES2012                     |                                     | : highs expor                 | rtes               |             |                       |
| · · · · ·                                           | lest                                | IChiel 5 out                  | Nés                |             |                       |
|                                                     |                                     | mont être gru                 | IVES               |             |                       |
|                                                     | pour                                |                               | DVD                | Recommencer | Exporter les fichiers |
| D-L                                                 |                                     | in CD ou un                   |                    |             |                       |
| Fiches conseil                                      | Sur                                 |                               |                    |             |                       |
|                                                     |                                     |                               |                    |             |                       |

## Onglet "Fiches conseil"

|                                                                         | COGOS_w Imagerie - Collection                      | 5                                                      |                                                 |                                                                                       |                                             |
|-------------------------------------------------------------------------|----------------------------------------------------|--------------------------------------------------------|-------------------------------------------------|---------------------------------------------------------------------------------------|---------------------------------------------|
|                                                                         | Quitter                                            | Dossiers - Collections - Recherches                    | Exporter - Graver - Présenter                   |                                                                                       | Paramètres Changer d'écran                  |
|                                                                         | Album - Graver                                     |                                                        |                                                 |                                                                                       |                                             |
| Air                                                                     | Exportation                                        |                                                        | Martin Martin                                   |                                                                                       |                                             |
| Black                                                                   | Hones conseil                                      | Aller Aller                                            | Subline Subline                                 | State of the second second                                                            |                                             |
| Sahara                                                                  |                                                    | x                                                      | x                                               | × × ×                                                                                 | x                                           |
|                                                                         |                                                    |                                                        | ,,                                              |                                                                                       |                                             |
| Theo de Falleure                                                        |                                                    | ALL DESIGNATION AND AND AND AND AND AND AND AND AND AN |                                                 |                                                                                       |                                             |
| Album de photos réalisée avec                                           |                                                    |                                                        |                                                 |                                                                                       |                                             |
| LOGOS_w                                                                 |                                                    | x x                                                    |                                                 |                                                                                       |                                             |
|                                                                         | 3 images par page 1-1-1<br>6 images par page 2-2-2 |                                                        |                                                 |                                                                                       |                                             |
|                                                                         | 2 images par page 1-1<br>3 images par page 2-1     |                                                        |                                                 |                                                                                       |                                             |
|                                                                         | 5 images par page 1-2-2                            |                                                        |                                                 |                                                                                       |                                             |
| Saisir un commentaire pour                                              |                                                    |                                                        |                                                 |                                                                                       |                                             |
| <ul> <li>chaque image</li> </ul>                                        | Titre de la fiche conseil                          |                                                        |                                                 |                                                                                       |                                             |
| Simplement numéroter les images                                         | Fiche conseil réalisée avec LOGOS_w                | 1                                                      |                                                 |                                                                                       | *                                           |
|                                                                         |                                                    |                                                        |                                                 |                                                                                       |                                             |
| Texte qui sera placé devant le numéro<br>par exemple "Photo" ou "Image" |                                                    |                                                        | Double-clique                                   | Toutes <u>A</u> ucune                                                                 |                                             |
|                                                                         | Nom de la fiche conseil                            |                                                        | Vous pouvez au                                  | ssi les déplacer pour les mettre en ordre.                                            |                                             |
| Photo                                                                   |                                                    |                                                        | Cet assistant permet d'utiliser les images séle | ectionnées pour réaliser facilement une fiche conseil qui pourra êt<br>dans LOGOS_w . | re utilisée                                 |
|                                                                         |                                                    |                                                        |                                                 |                                                                                       |                                             |
| Répertoire où seront générées les pag                                   |                                                    |                                                        |                                                 |                                                                                       |                                             |
| html                                                                    |                                                    |                                                        |                                                 |                                                                                       | Créer un fichier PDF Créer la fiche conseil |
|                                                                         |                                                    |                                                        | •                                               |                                                                                       |                                             |
|                                                                         | <i>⊊</i> }Pe                                       | rmet d'utili                                           | ser votre                                       | base d'images                                                                         | s pour                                      |
|                                                                         | impo                                               | imon das fi                                            | chas pans                                       | onnalisáas à l'                                                                       | usaaa da                                    |
|                                                                         | impr.                                              | inter des 11                                           | ches persi                                      | unnunsees u i                                                                         | usage de                                    |
|                                                                         | VOS                                                | natients                                               |                                                 |                                                                                       |                                             |
|                                                                         |                                                    |                                                        |                                                 |                                                                                       |                                             |
| Emototics                                                               | ⇒Ce                                                | s tiches un                                            | e tois cré                                      | ees seront st                                                                         | ockees                                      |
| Exportation                                                             | dene                                               |                                                        | ante tura                                       | all de LOCOE                                                                          |                                             |
| Fiches conseil                                                          | aans                                               | ies aocun                                              | ients type                                      | s de lugus                                                                            | _w                                          |

## Onglet "Fiches conseil"

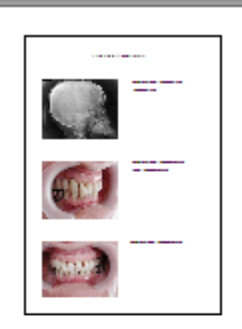

Fiches conseil

3 images par page 1-1-1 6 images par page 2-2-2 2 images par page 1-1 3 images par page 2-1 5 images par page 1-2-2

Titre de la fiche conseil Fiche conseil réalisée avec LOGO5\_w

Nom de la fiche conseil

⇒Le nombre d'images par page peut être choisi Chaque image pourra bénéficier d'un commentaire que vous devrez alors saisir lors de la réalisation de la fiche ⇒Le titre de la fiche conseil apparaîtra en titre à l'impression ⇒Le nom de la fiche conseil vous

permettra de les classer

#### Chaque image pourra bénéficier d'un commentaire que vous devrez alors saisir lors de la réalisation de la fiche

| mentée                                                 |
|--------------------------------------------------------|
| Saisissez le commentaire sur l'image et validez        |
| L                                                      |
| Ne pas saisir de commentaire pour les photos suivantes |
|                                                        |
|                                                        |

| LOGOS w | Imagerie -  | Collections |
|---------|-------------|-------------|
| 20000   | in rouge ne | concentorio |

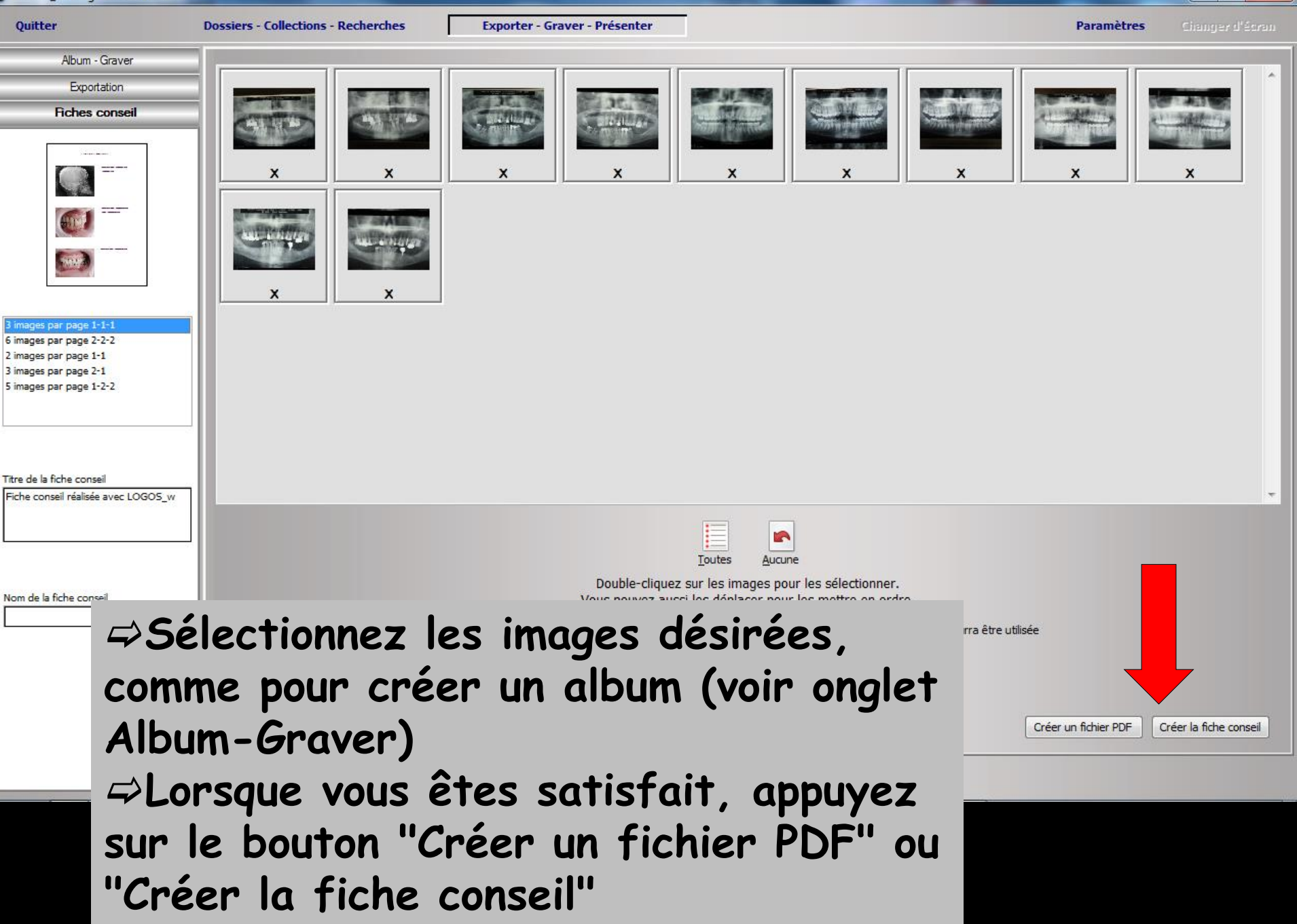

\_ 0 X

## Onglet "Fiche conseil"

#### Dans le cas de la création d'un fichier PDF, celui-ci se retrouvera dans le répertoire créé à cet effet

| 📸 Sélectionnez l                                                                                                    | e nom du fichier pdf               |                  | ×            |
|----------------------------------------------------------------------------------------------------|------------------------------------|------------------|--------------|
| Enregistrer <u>d</u> ans :                                                                                                    | WLOGOS1 +                          | G 🤌 📂 🛄 🕇        |              |
| Aa                                                                                                    | Nom                                | Modifié le       | Туре         |
| 2                                                                                                    | BACK                               | 29/11/2011 20:42 | Dossier de f |
| Emplacements                                                                                                    | 퉬 htm                              | 10/12/2011 11:49 | Dossier de f |
| recents                                                                                                    | JANUEL                             | 08/11/2010 21:01 | Dossier de f |
|                                                                                                    | 퉬 temp                             | 10/02/2012 18:27 | Dossier de f |
| Para and a second second secon | January Textures                   | 16/04/2010 15:30 | Dossier de f |
| Bureau 🔋 WDME                                                                                                    | MDMEMO                             | 16/04/2010 15:22 | Dossier de f |
|                                                                                                    | Jan WGL                            | 16/04/2010 15:22 | Dossier de f |
|                                                                                                    | Document.PDF                       | 29/09/2009 13:03 | Adobe Acro   |
| Bibliothèques                                                                                                    | WCS.PDF                            | 22/04/2009 15:18 | Adobe Acro   |
| bibliotricques                                                                                                    |                                    |                  |              |
|                                                                                                    |                                    |                  |              |
| Ordinateur                                                                                                    | •                                  |                  | ۶.           |
|                                                                                                    | Nom du fichier : FichieConseil.pdf |                  | registrer    |
|                                                                                                    | Type : Fichier PDF (*.PDF)         | • A              | nnuler       |

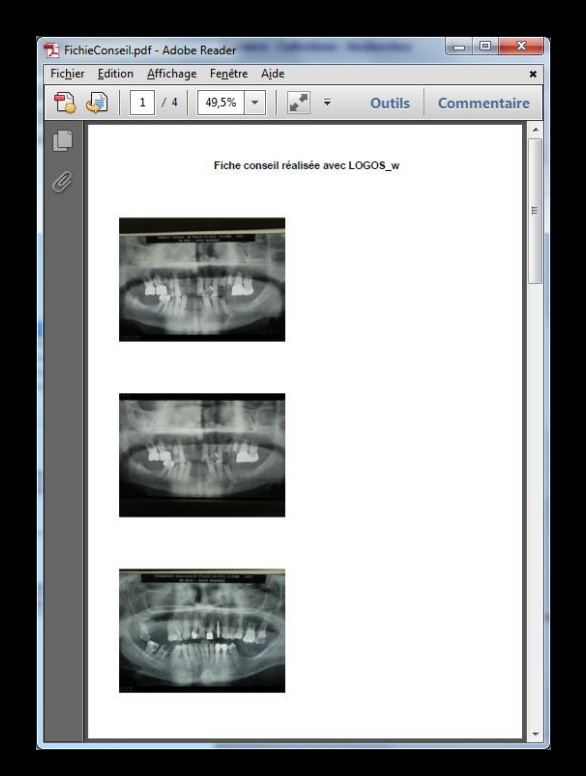

### Onglet "Fiche conseil"

## Dans le cas de la création d'une fiche conseil, celle-ci se retrouvera dans les documents types - fiches conseils

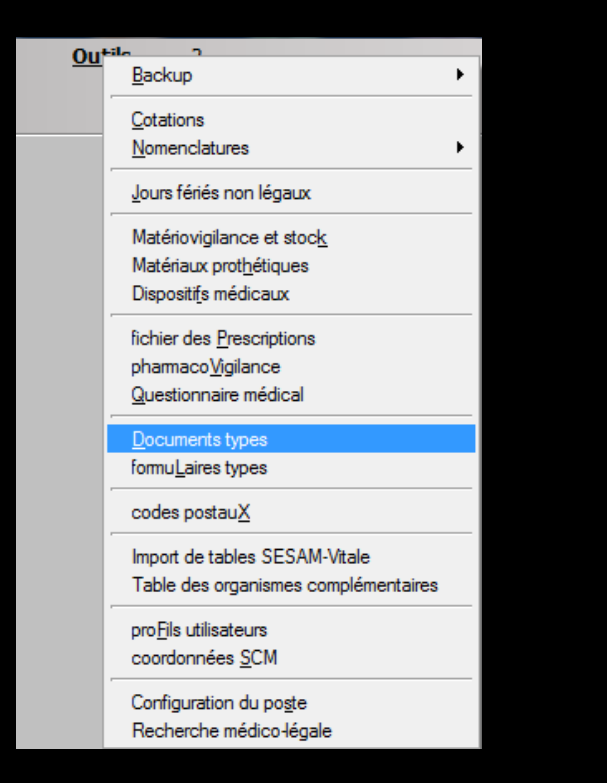

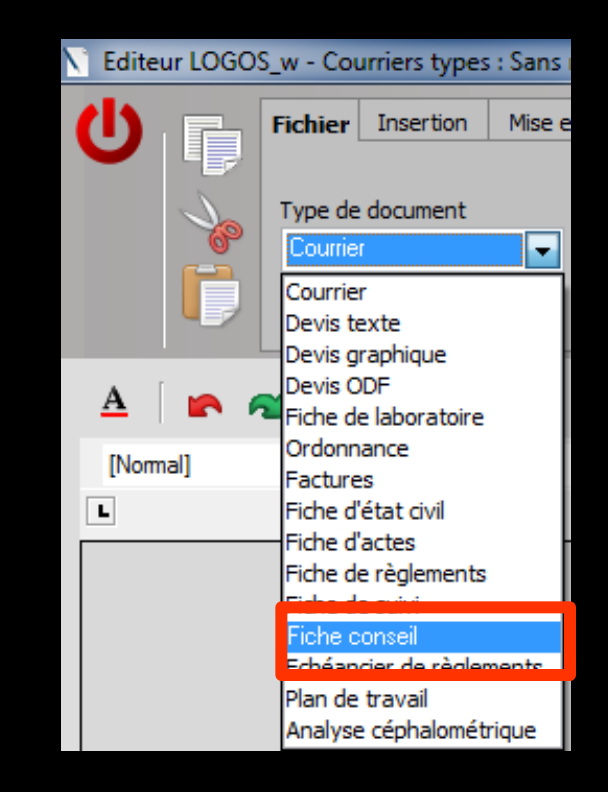